# 1. Войдите в свой личный кабинет на сайте НМО Минздрава России.

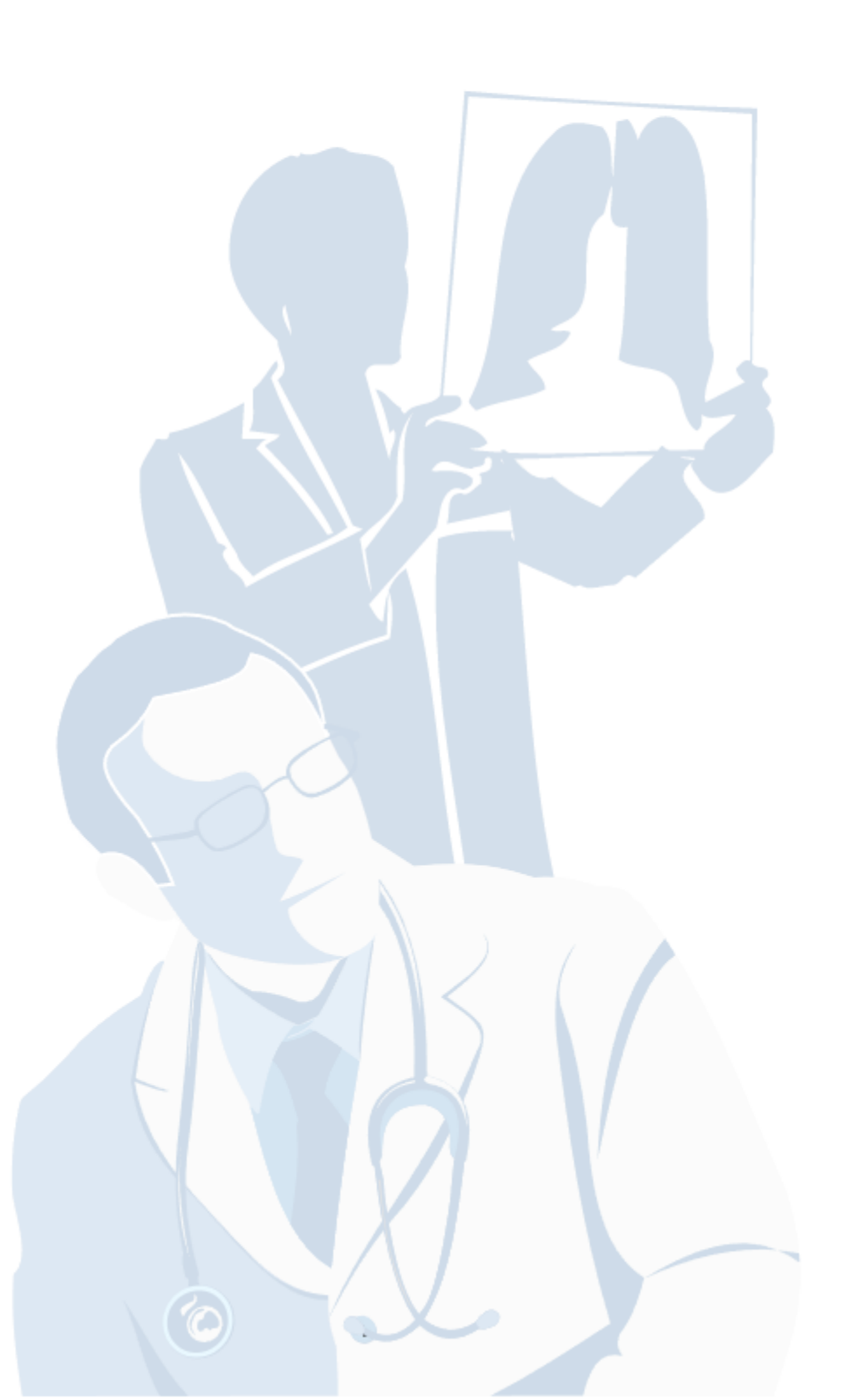

| Вход в сис                  | тему      | ?     |  |
|-----------------------------|-----------|-------|--|
| СНИЛС                       | ПОЧТА     |       |  |
| 000-000-000 00              |           |       |  |
| •••••                       |           | 0     |  |
|                             | Забыли па | роль? |  |
| Регистрация                 | Войти     |       |  |
| Вход через <b>госуслуги</b> |           |       |  |

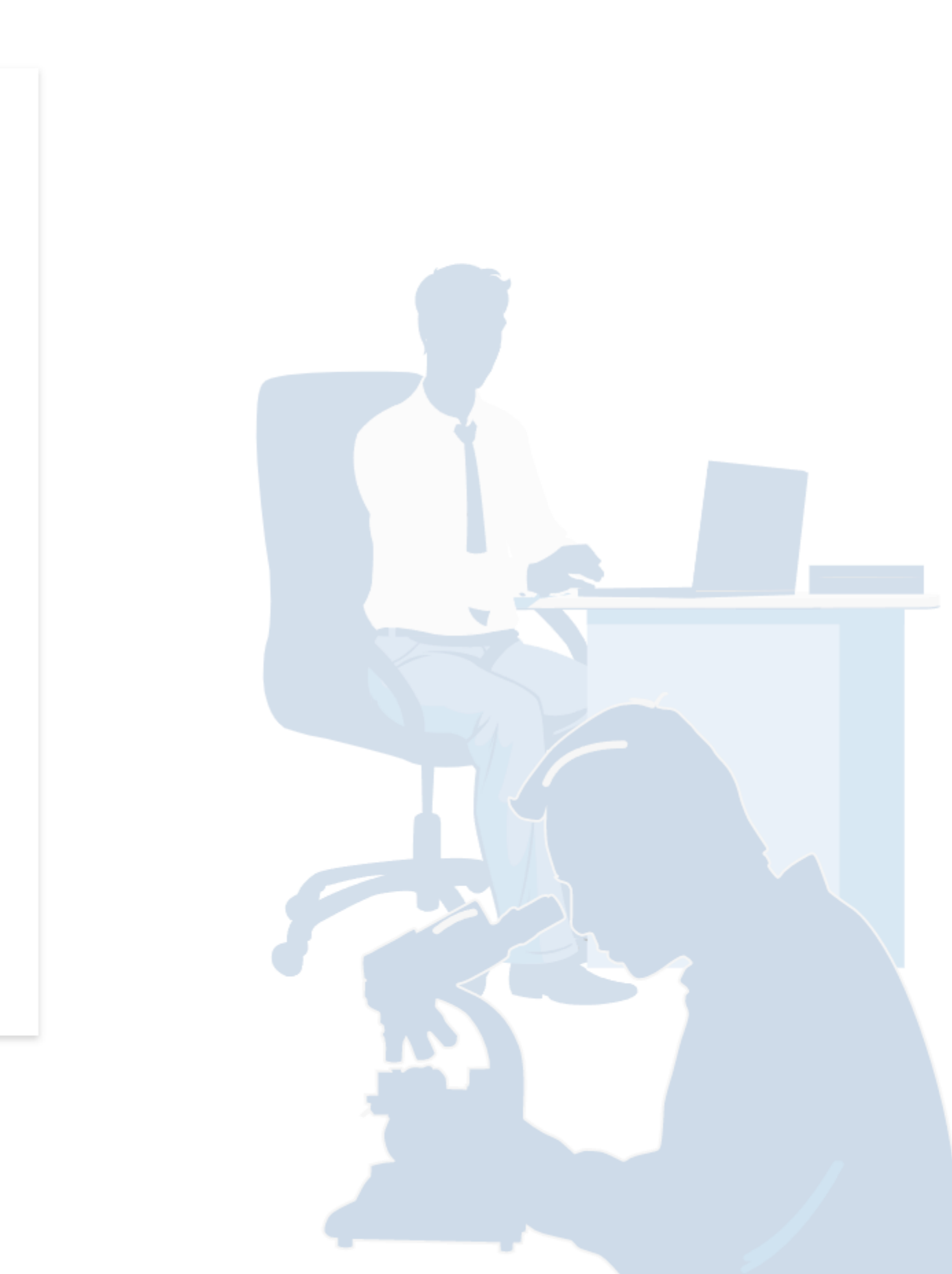

Версия для слабовидящих

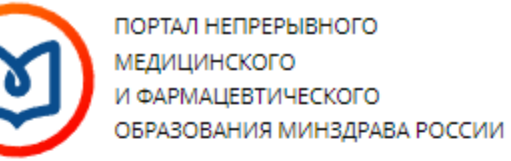

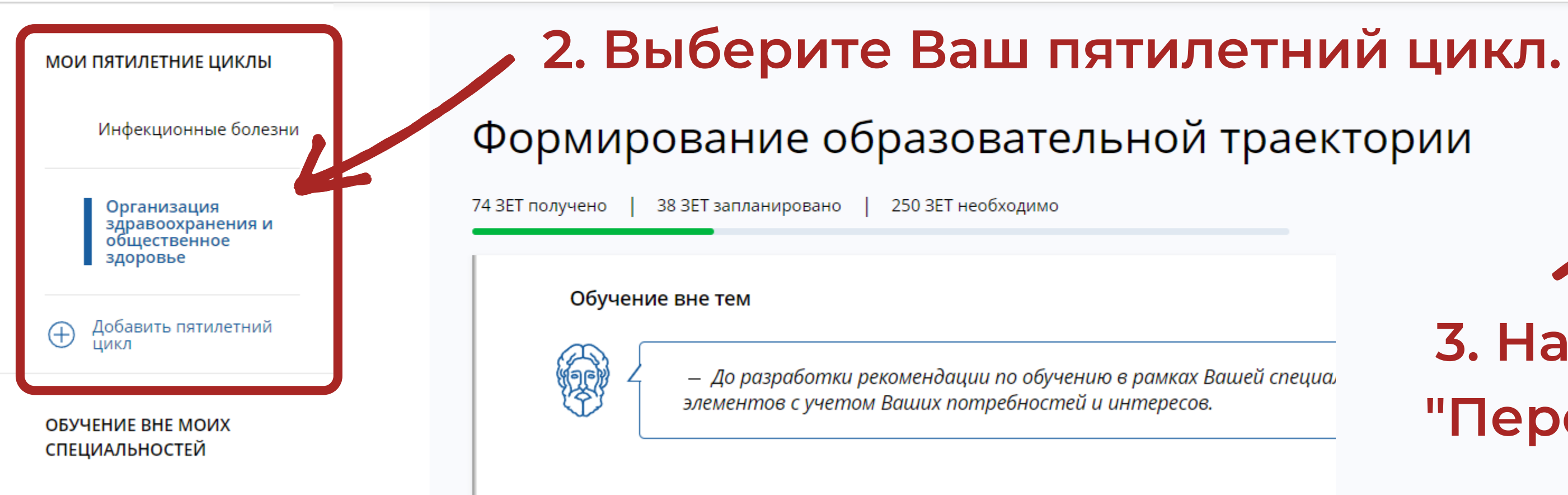

ПСИХОЛОГИЧЕСКОЕ ТЕСТИРОВАНИЕ

 $\bigcirc$  $\bigcirc$ 

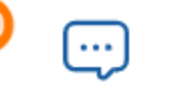

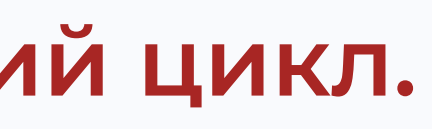

Перейти в Мой план

# 3. Нажмите на кнопку "Перейти в Мой план".

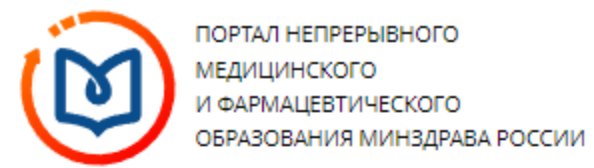

#### МОИ ПЯТИЛЕТНИЕ ЦИКЛЫ

Инфекционные болезни

Организация здравоохранения и общественное здоровье

#### ОБУЧЕНИЕ ВНЕ МОИХ СПЕЦИАЛЬНОСТЕЙ

МОЙ ПРОГРЕСС, ЗЕТ

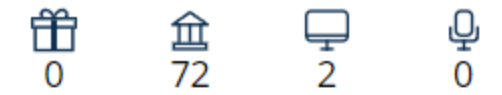

МОИ НАГРАДЫ

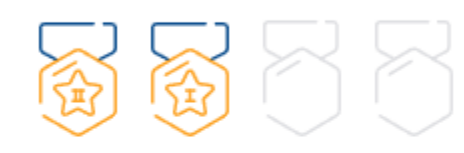

ОСВОЕНИЕ ПЯТИЛЕТНЕГО ЦИКЛА (ЗЕТ)

ОРГАНИЗАЦИЯ ЗДРАВООХРАНЕНИЯ И ОБЩЕСТВЕННОЕ ЗДОРОВЬЕ 22.12.2013 - 21.12.2018

### Мой план обучения

74 ЗЕТ получено

 $\left[-\right]$ 

38 ЗЕТ запланировано

250 ЗЕТ необходимо

— Ваш план может содержать различные образовательные элементы выбранные с учётом персональных рекомендаций, а также по Вашим интересам.

🕺. Они могут быть зачислены сразу в несколько Ваших планов обучения.

Добавить все подходящие образовательные элементы в данный план.

#### Образовательные элементы вне тем

| Ģ | Лом      |                            | Организация лечения и контроля за проведением<br>противоэпидемических мероприятий при коронави<br>инфекции                                      |
|---|----------|----------------------------|----------------------------------------------------------------------------------------------------|
| Ę | Мои С    |                            | Первичные противоэпидемические мероприятия в<br>медицинских организациях на амбулаторном этапе<br>подозрении на новую коронавирусную инфекцию ( |
| Ģ | мои С    |                            | Профилактика, диагностика и лечение новой<br>коронавирусной инфекции                                                                            |
| Ģ | MON      |                            | Судебно-медицинская экспертиза погибших на пож                                                                                                  |
| Í | і дпп пк | 26.03.2020 -<br>28.03.2020 | Базовая сердечно-легочная реанимация с использо<br>автоматического наружного дефибриллятора "Basic                                              |

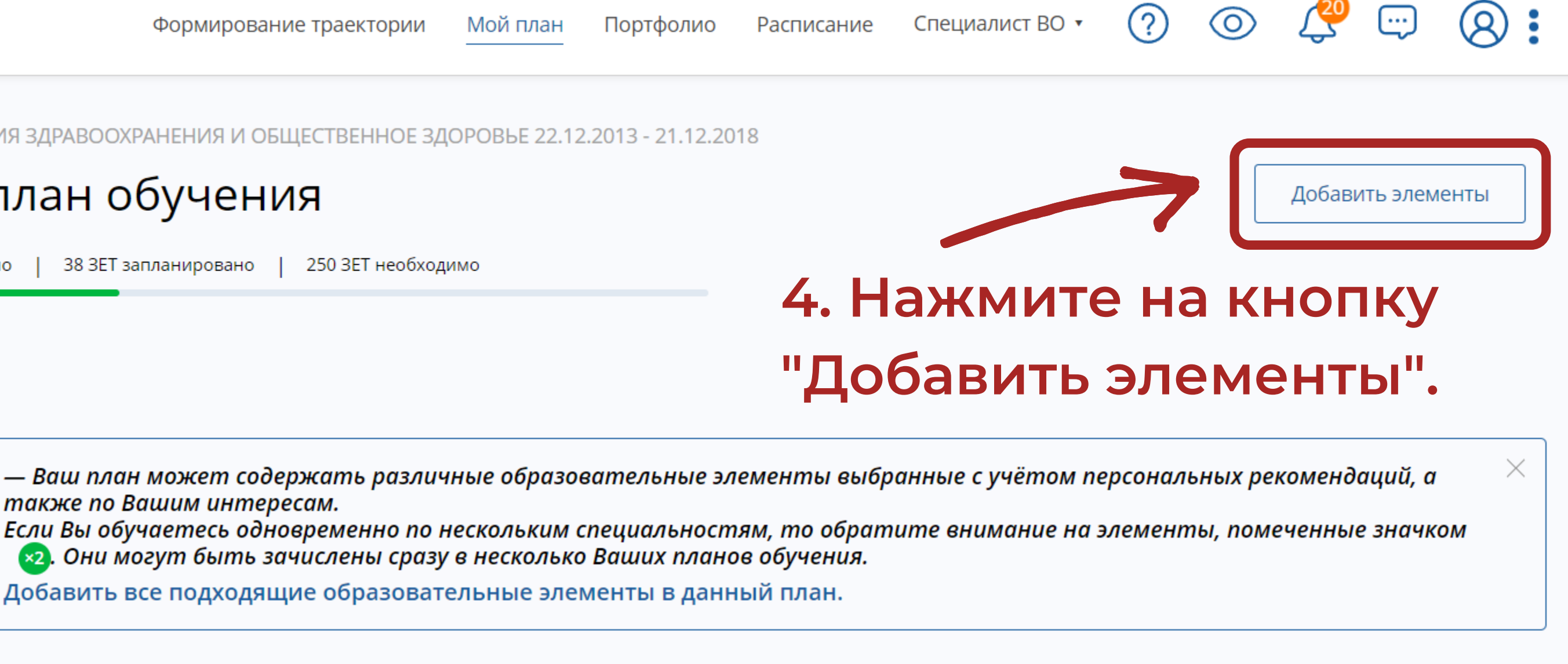

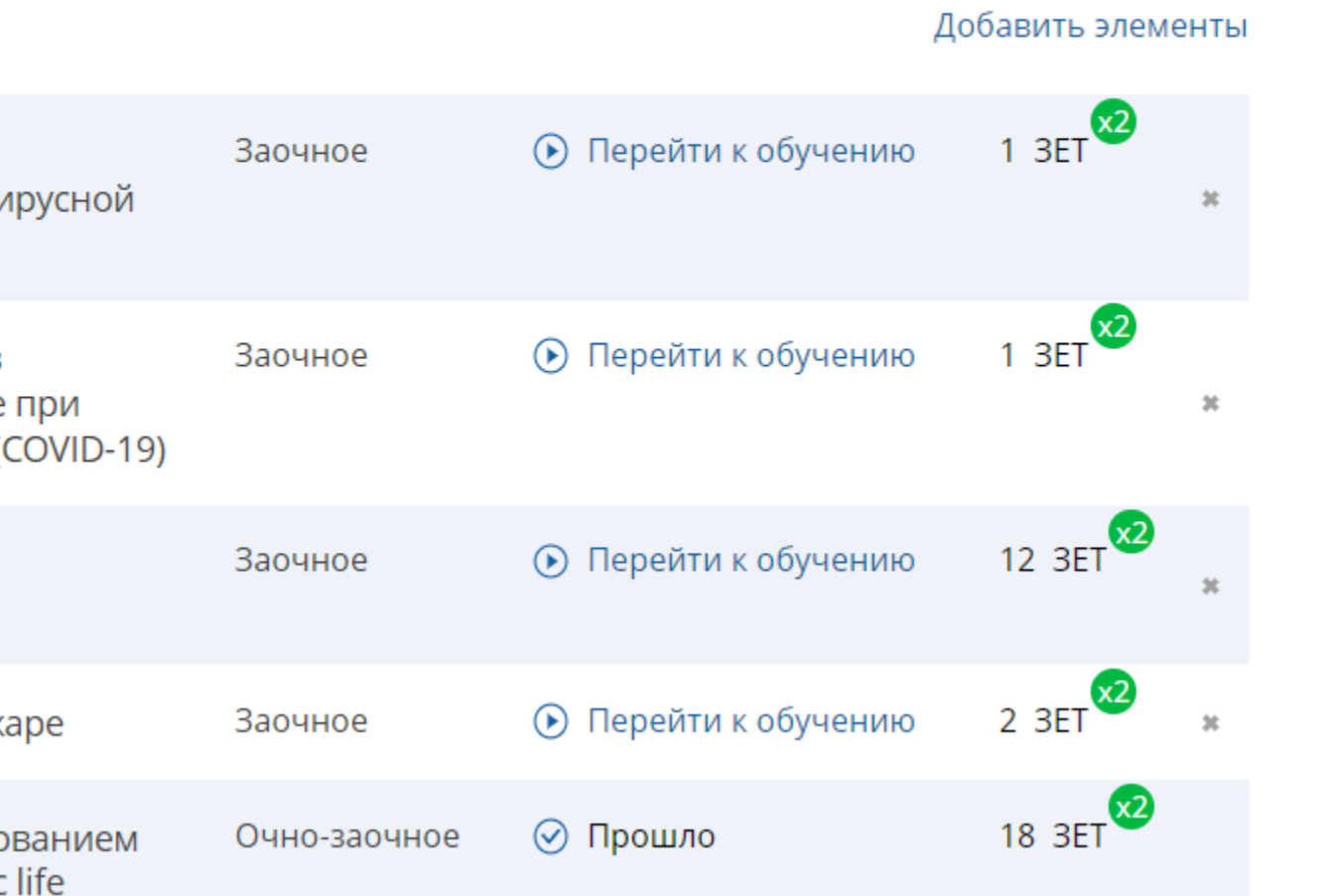

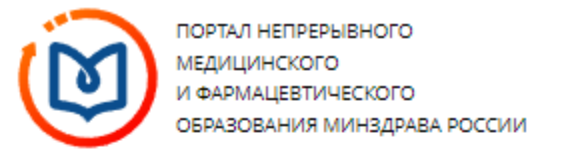

#### < Назад

## Найти образовательные элементы

| Программы повышения квалификаци             | и 🖗 Образовательные мероприятия 📮 Интерактивные образовательные модули                                                                                                    |
|---------------------------------------------|----------------------------------------------------------------------------------------------------|
| Найти по названию:                          | 5. Отметьте фильтр по образова                                                                                                    |
| Организация здравоохранения и общественное  | а здоровье Разделы Области Регион проведения Образовательная организация                                                                                                    |
| 🗸 Скрыть                                    | Упорядочить по: Выберите параметр                                                                                                    |
| Форма обучения ^                            |                                                                                                    |
| Очная                                       | 🙀 🖌 Предлагаем воспользоваться поиском программы по названию и/или датам проведения                                                                                                    |
| Заочная                                     | Доступны следующие фильтры:                                                                                                    |
| Очно-заочная                                | - образовательная брганазацая,<br>- регион проведения,<br>- форма обучения,<br>- основа обучения,<br>- трудоемкость, ЗЕТ,<br>- дополнительные параметры с учетом особенности реализации программы, |
| Основа обучения ^                           | - рейтинг (средняя оценка пользователей).                                                                                                    |
| Бюджетная                                   | доступны следующие сортировки:<br>- по алфавиту,                                                                                                    |
| Договорная                                  | - по дате начала цикла,<br>- по дате окончания цикла,                                                                                                    |
| Договорная (за счет средств<br>ФФОМС/ТФОМС) | - по реилингу (среоняя оценка пользователеи).                                                                                                    |
| Есть бюджетные места                        |                                                                                                    |
| Есть платные места                          |                                                                                                    |
|                                             |                                                                                                    |

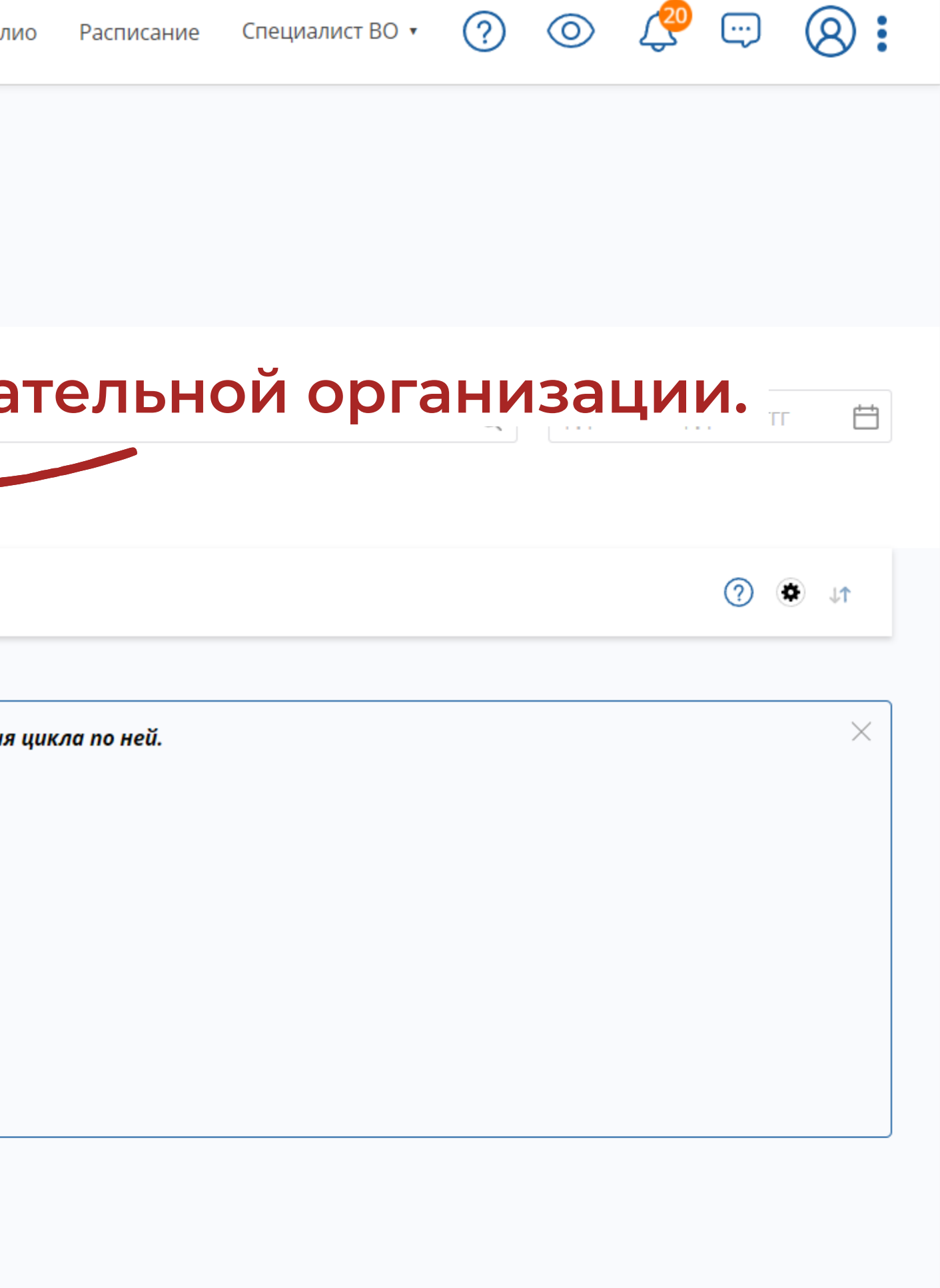

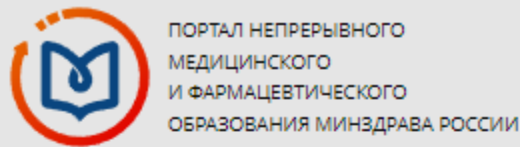

# 6. Укажите в качестве образовательной организации "ФГБУ «Центральный научно-исследовательский институт организации информатизации здравоохранения» Минздрава России".

| Организация здравоохранения и общественно                                                  | е здоровье Разделы                                                                                        | Все показанные организации                                                                                                    |
|--------------------------------------------------------------------------------------------|----------------------------------------------------------------------------------------------------|----------------------------------------------------------------------------------------------------|
| 🗸 Скрыть                                                                                   | Упорядочить по:                                                                                           | ФГБУ «Ц                                                                                                    |
| Форма обучения ^ <ul> <li>Очная</li> <li>Заочная</li> <li>Очно-заочная</li> </ul>          | Фрма Спредла<br>Доступн<br>- образо<br>- регион<br>- форма                                                | ФГБУ «Центральный научно-исследовательский институт организации инфо<br>↓ ФГБУ «Центральный научно-исследовательский институт организации<br>информатизации здравоохранения» Минздрава России |
| Основа обучения ^<br>Бюджетная<br>Договорная<br>Договорная (за счет средств                | - основа<br>- трудов<br>- дополн<br>- рейтин<br>- рейтин<br>- по алф<br>- по дат<br>- по дат<br>- по рейн | Ок<br>нг (средняя оценка пользователей).<br>ны следующие сортировки:<br>авиту,<br>не начала цикла,<br>не окончания цикла,<br>тингу (средняя оценка пользователей).                            |
| <ul> <li>ФФОМС/ТФОМС)</li> <li>Есть бюджетные места</li> <li>Есть платные места</li> </ul> |                                                                                                    |                                                                                                    |

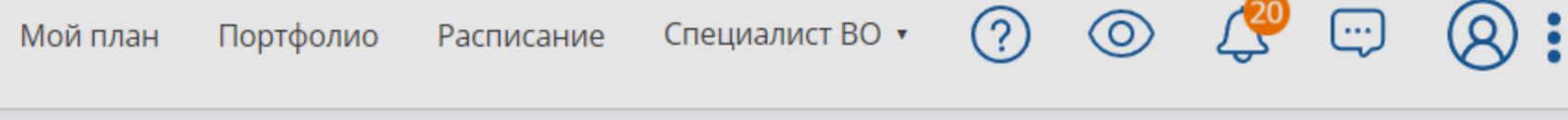

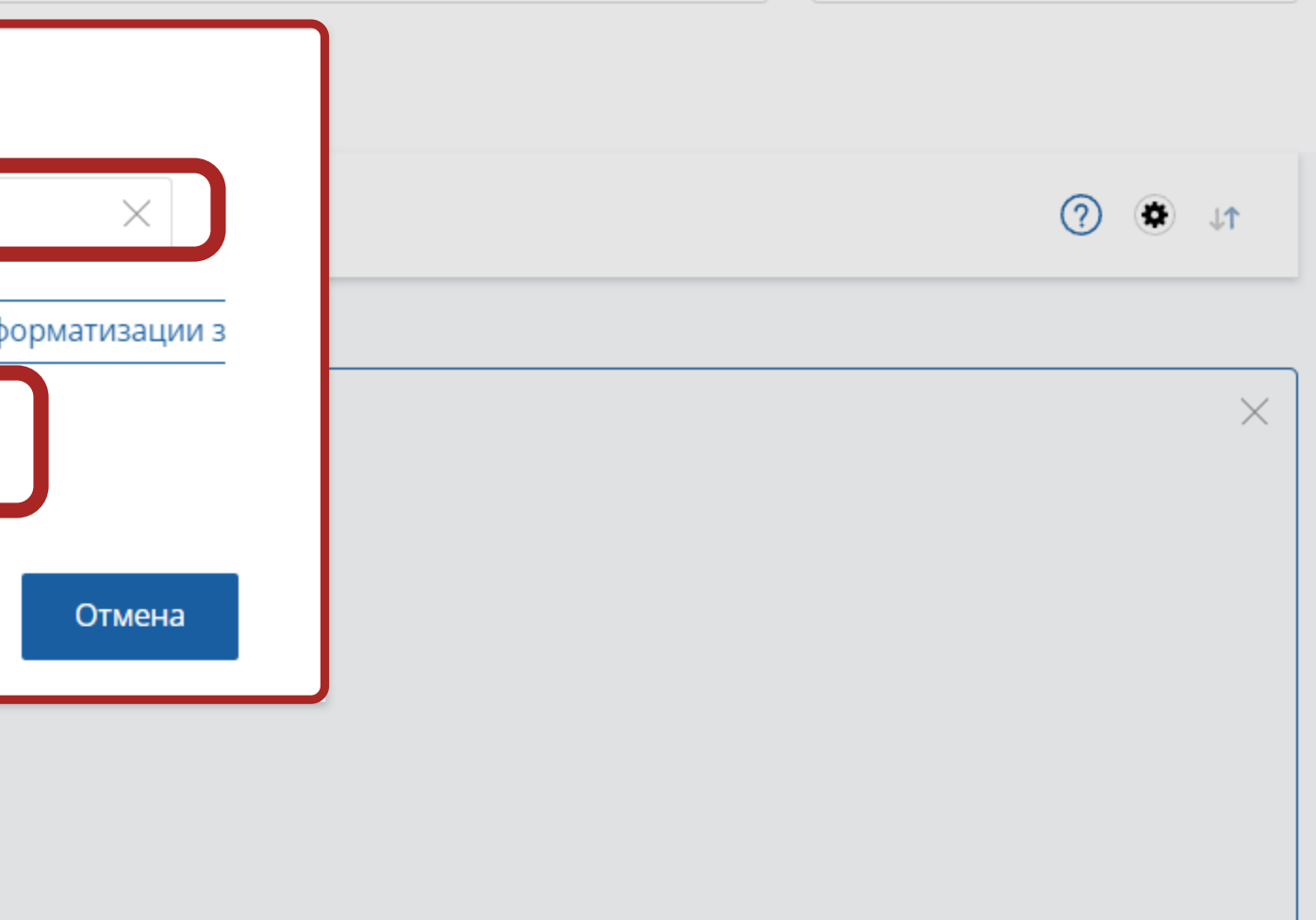

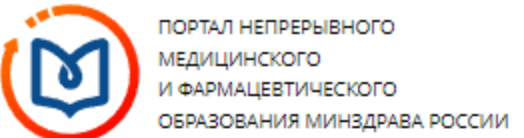

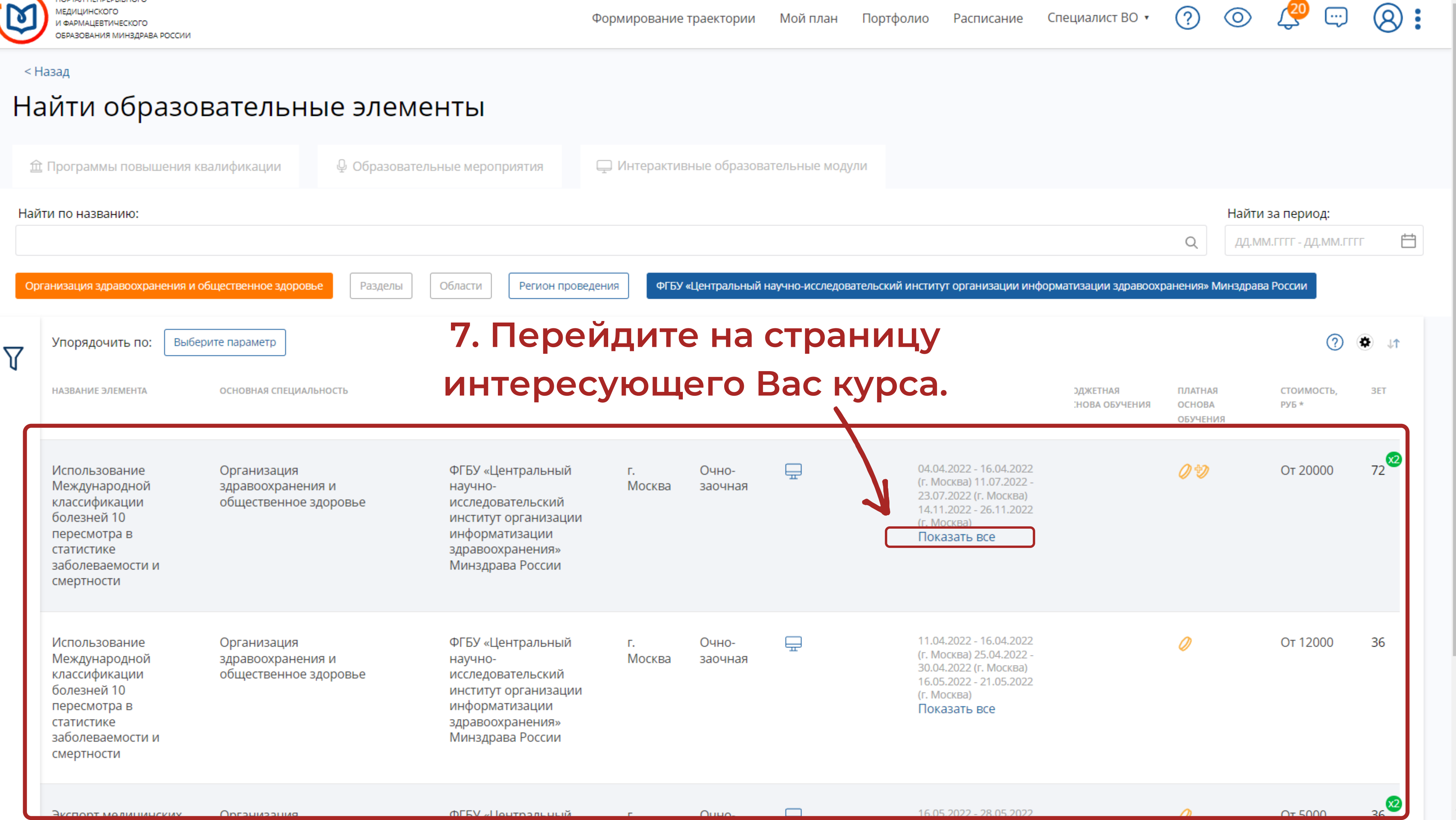

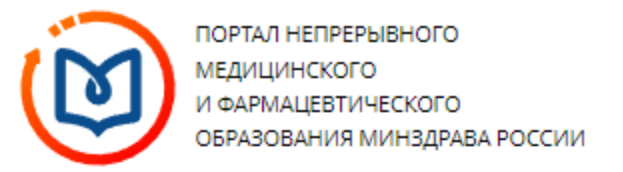

#### < Назад

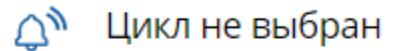

ДОПОЛНИТЕЛЬНАЯ ПРОФЕССИОНАЛЬНАЯ ПРОГРАММА ПОВЫШЕНИЯ КВАЛИФИКАЦИИ

# Использование Международной классификации болезней 10 пересмотра в статистике заболеваемости и смертности

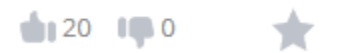

| <b>Форма обучения:</b><br>Очно-заочная | Специальность: | Организация здравоохранения и общественное здоровье      |
|----------------------------------------|----------------|----------------------------------------------------------|
| <b>Основы обучения:</b>                | Дополнительные | Патологическая анатомия, Судебно-медицинская экспертиза, |
| Договорная                             | специальности: | Управление сестринской деятельностью                     |

# 8. Ниже в подразделе "Циклы по ДПП ПК" выберите удобные для Вас даты проведения курса.

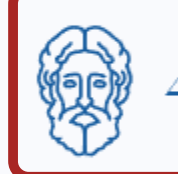

Для включения в план данной ДПП ПК выберите даты проведения цикла и оформите заявку.

### Особенности обучения

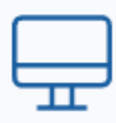

Дистанционные образовательные технологии

🗆 Контактная информация

Образовательная организация:

Федеральное государственное бюджетное учреждение «Центральный научноисследовательский институт

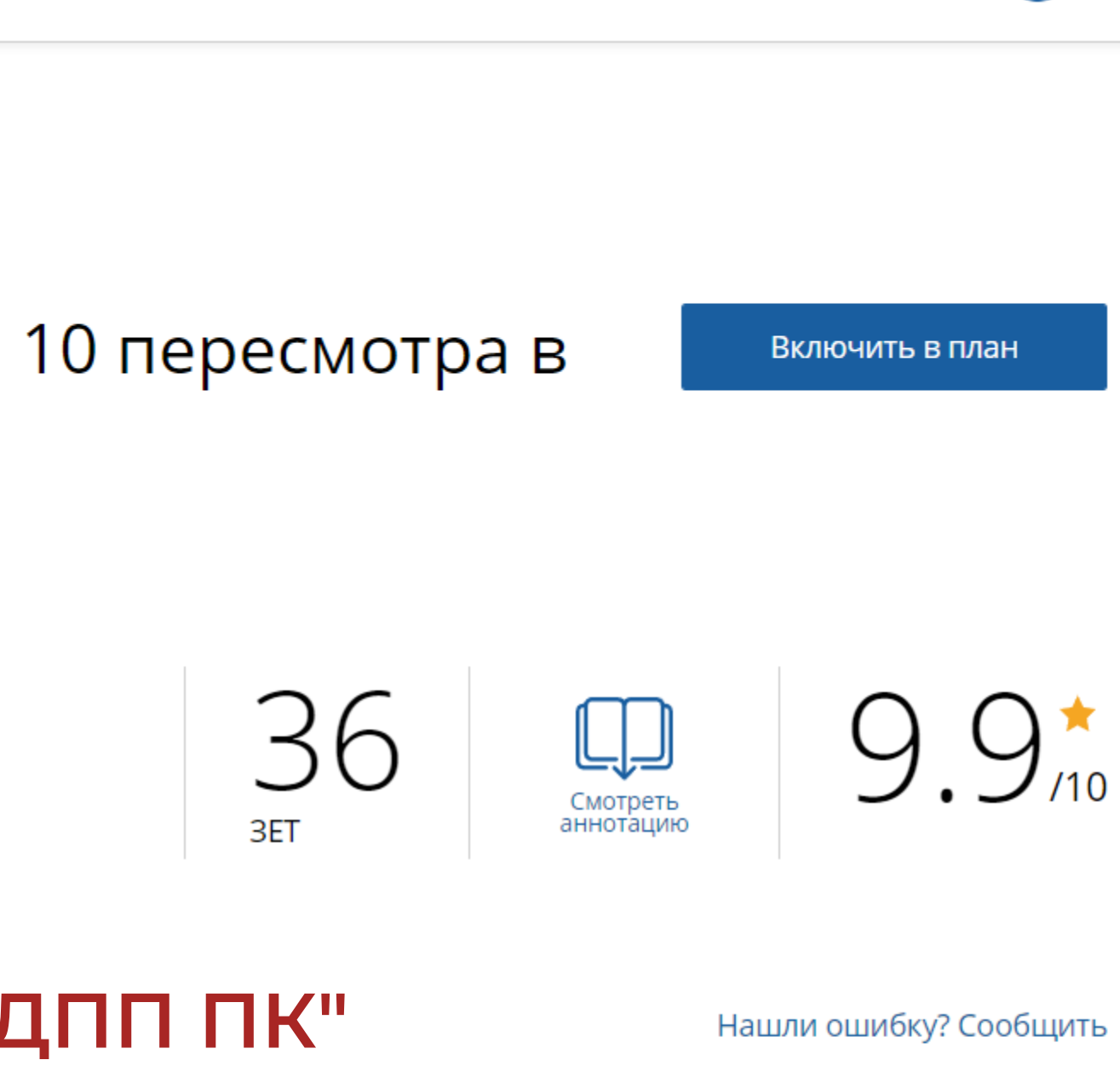

(?)

Специалист ВО •

 $\bigcirc$ 

Развернуть

|          | Добролюбова, д. 11 |
|----------|--------------------|
| Email:   | mail@mednet.ru     |
| Сайт:    | http://mednet.ru/  |
| Телефон: | (495) 619-00-70    |
|          |                    |

#### 🗆 Циклы по ДПП ПК

07 0C 0000 00 07 0000

|                        | НАЛИЧИЕ МЕСТ Н         |
|------------------------|------------------------|
| ДАТА ПРОВЕДЕНИЯ        | БЮДЖЕТНЫЕ ДОГОВОРНЫЕ * |
| 11.04.2022 -16.04.2022 | 12 000 p.              |
| 25.04.2022 -30.04.2022 | 12 000 p.              |
| 16.05.2022 -21.05.2022 | 12 000 p.              |
| 30.05.2022 -04.06.2022 | <b>↓</b><br>12 000 р.  |
| 13.06.2022 -18.06.2022 | <b>1</b> 2 000 p.      |
|                        |                        |

 $\checkmark$ 

9. Определившись
с датой старта курса,
нажмите на кнопку
"Сформировать".

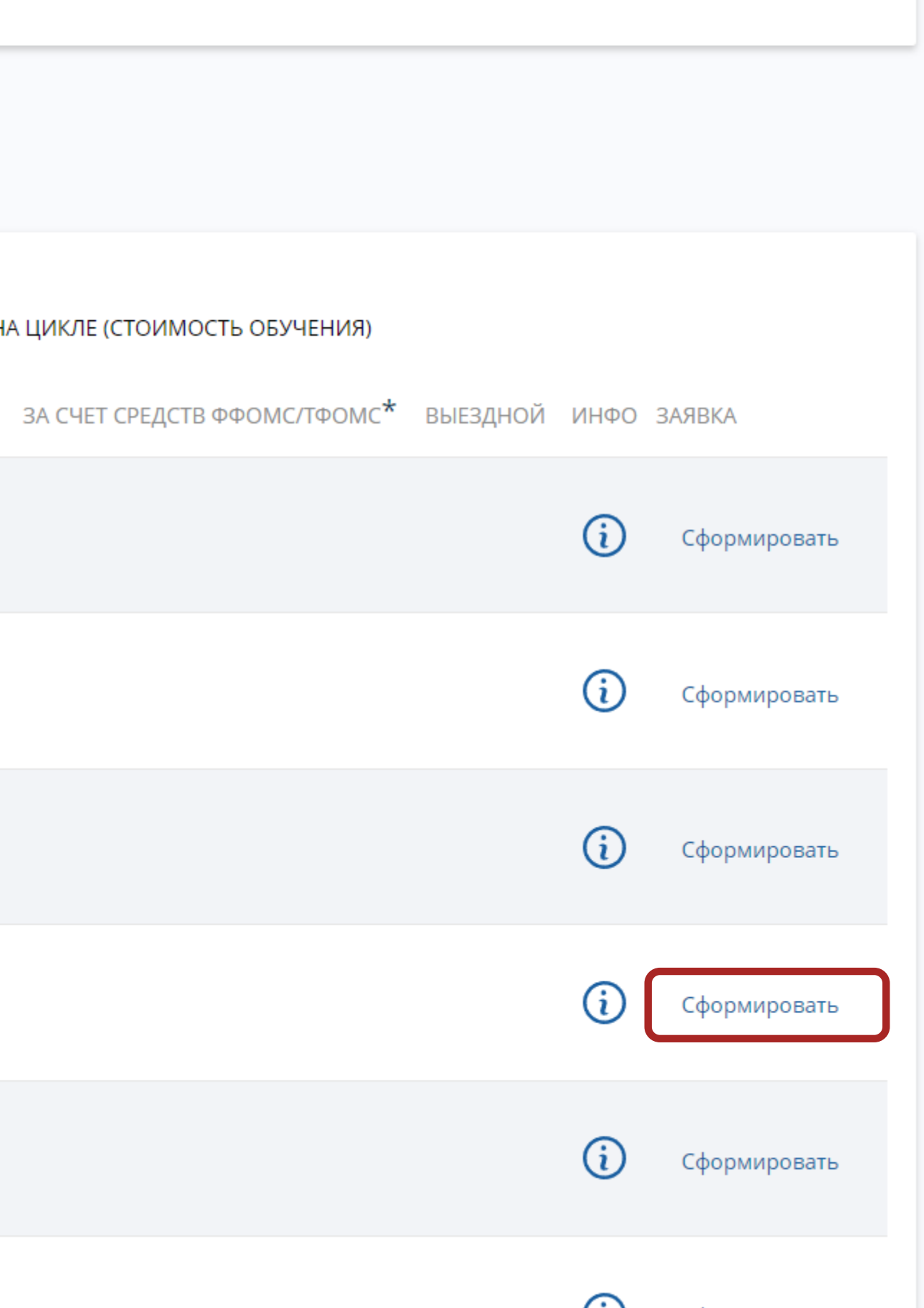

Развернуть

36 3ET

Использование Международной классификации болезней 10 пересмотра в статистике заболеваемости и смертности

mail@modpot\_r

# 10. Заполните анкету и нажмите на кнопку "Сформировать", чтобы подать заявку.

Специальность \*

Организация здравоохранения и общественное здоровье

 $\mathbf{v}$ 

Занятость \*

Основа обучения \*

Занятость

Основа обучения

Я согласен на передачу и обработку информации, указанной в заявке на цикл по ДПП ПК, а также моих фамилии, имени, отчества, СНИЛС и даты рождения, данной образовательной организации

\* - обязательно для заполнения

Отменить

Сформировать

| обучения)<br>фомс/тфомс* выездной инфо заявка<br>() Сформировать<br>() Сформировать<br>() Сформировать<br>() Сформировать<br>() Сформировать<br>() Сформировать<br>() Сформировать                                                                                                    |           |          |      |              |
|----------------------------------------------------------------------------------------------------|-----------|----------|------|--------------|
| ОБУЧЕНИЯ)           ФОМС/ТФОМС*         ВЫЕЗДНОЙ         ИНФО         ЗАЯВКА           (i)         Сформировать         (i)         Сформировать           (i)         Сформировать         (i)         Сформировать           (i)         Сформировать         (i)         Сформировать           (i)         Сформировать         (i)         Сформировать           (i)         Сформировать         (i)         Сформировать           (i)         Сформировать         (i)         Сформировать | ▲<br>     |          |      |              |
| обучения)<br>ФОМС/ТФОМС* ВЫЕЗДНОЙ ИНФО ЗАЯВКА<br>() Сформировать<br>() Сформировать<br>() Сформировать<br>() Сформировать<br>() Сформировать<br>() Сформировать                                                                                                    |           |          |      |              |
| <ul> <li>Сформировать</li> <li>Сформировать</li> <li>Сформировать</li> <li>Сформировать</li> <li>Сформировать</li> <li>Сформировать</li> <li>Сформировать</li> <li>Сформировать</li> </ul>                                                                                                    | обучения) | выезлной | ИНФО | 3AGBKA       |
| <ul> <li>Сформировать</li> <li>Сформировать</li> <li>Сформировать</li> <li>Сформировать</li> <li>Сформировать</li> <li>Сформировать</li> </ul>                                                                                                    |           | высэдной | i    | Сформировать |
| <ul> <li>Сформировать</li> <li>Сформировать</li> <li>Сформировать</li> <li>Сформировать</li> <li>Сформировать</li> </ul>                                                                                                    |           |          | i    | Сформировать |
| <ul> <li>Сформировать</li> <li>Сформировать</li> <li>Сформировать</li> <li>Сформировать</li> </ul>                                                                                                    |           |          | i    | Сформировать |
| <ul> <li>Сформировать</li> <li>Сформировать</li> </ul>                                                                                                    |           |          | i    | Сформировать |
| Сформировать                                                                                                    |           |          | i    | Сформировать |
|                                                                                                    |           |          | (i)  | Сформировать |

 $(\iota)$ 

 $\mathbf{v}$ 

 $\mathbf{v}$ 

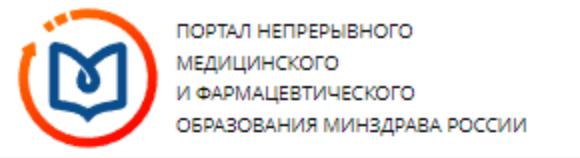

#### < Назад

Выбрано: 25.04.2022 - 30.04.2022 (Запланировано);

ДОПОЛНИТЕЛЬНАЯ ПРОФЕССИОНАЛЬНАЯ ПРОГРАММА ПОВЫШЕНИЯ КВАЛИФИКАЦИИ

# Использование Международной классификации болезней 10 пересмотра в статистике заболеваемости и смертности

120

Запланировано

# 11. Ваша заявка успешно подана.

Форма обучения: Очно-заочная

Основы обучения: Договорная

Специальность:

Дополнительные специальности:

Патологическая анатомия, Судебно-медицинская экспертиза, Управление сестринской деятельностью

Организация здравоохранения и общественное здоровье

— По включенному в план циклу Вы можете скачать зая

#### Особенности обучения

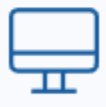

Дистанционные образовательные технологии и электронное обучение (ДОТ и ЭО) 36 3ET

|                                       |                 | J               |                  |
|---------------------------------------|-----------------|-----------------|------------------|
| Мои циклы (по сформированным заявкам) |                 |                 |                  |
| Даты проведения                       | Статус          | Основа обучения | ⊻ Скачать заявку |
| 25.04.2022 - 30.04.2022               | • Запланировано | 12 000 p. 🥖     | Отменить заявку  |
|                                       |                 |                 |                  |

Описание ДОТ и ...

\* ВНИМАНИЕ: Указанная стоимость не является публичной офертой! Уточняйте стоимость цикла у организации

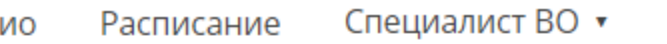

Исключить из плана

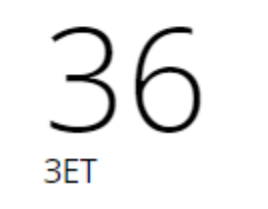

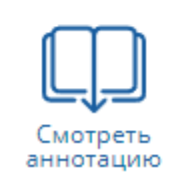

 $\bigcirc$ 

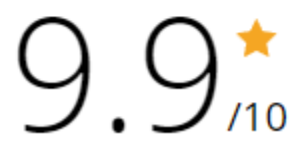

# 12. Далее Вам необходимо скачать заявку, распечатать, подписать, отсканировать и выслать ее на почту metodora@mednet.ru.